## Atelier 11 : Installation du rôle DHCP

## Configurer sa station de travail pour qu'elle obtienne automatiquement une IP

### Installation du rôle DHCP

Vérifier que votre serveur a une IP fixe. Notez-la. (Exemple 192.168.5.10)

- 1. Ouvrir la console Server Manager (Par le menu Démarrer/Administrative Tools/Server Manager)
- 2. Choisir l'onglet Roles, puis Add roles
- 3. Choisir le rôle DHCP, puis Next
- 4. Une page permettant de vérifier votre IP s'affiche, choisir Next
- 5. À cette page vérifier votre nom de domaine et votre adresse IP
- 6. Le service WINS n'est pas requis, cliquer sur NEXT
- 7. La plage de définition des étendues s'affiche, configurez-la (exemple---
  - a. Nom de l'étendue; Test
  - b. Adresse de début : 192.168.5.1
  - c. Adresse de fin : 192.168.5.200
  - d. Masque de sous réseau : 255.255.255.0
  - e. Passerelle par défaut : 192.168.5.1-----)

Remarquer que l'ip de votre serveur est dans la plage d'adresses IP. Vous devez donc l'exlure plus tard.

- 8. N'oubliez pas de cocher la case Acive this scope, puis next
- 9. Cliquer sur Next jusqu'à la fin

#### Comment exclure des adresses IP?

- 1. Par le rôle DHCP server, dérouler le rôle DHCP
- 2. Dérouler le nom du serveur
- 3. Dérouler IPV4
- 4. Dérouler scope (étendue)
- 5. Bouton droit sur l'onglet Adress Pool, puis
- 6. New exclusion range
- 7. Exlure l'ip de votre serveur
- 8. Exclure une plage de 10 autres adresses (192.168.5.20 à 192.168.5.30)

# Configurer sa station de travail pour qu'elle obtienne automatiquement une IP

- 1. Loguer-vous comme administrateur de votre station XP (localement et non sur votre domaine)
- 2. Par l'invite de commende tapez :
  - a. Ipconfig /release puis
  - b. Ipconfig /renew
- 3. Par l'invite de commende tapez : ipconfig /all. Vérifier que votre station XP obtient automatiquement une IP de votre serveur DHCP

Sur votre serveur, vérifier l'adresse allouée à votre station XP adress leases dans votre étendue (scope)